## Altri controlli per la visualizzazione dei dati

Le pagine ASP.NET riportate di seguito fanno riferimento al database *Musicisti.accdb*, presentato nel Paragrafo 5.

Le impostazioni di configurazione sono definite nel file web.config.

```
<configuration>
<connectionStrings>
<add
name="musici"
connectionString="Provider=Microsoft.ACE.OLEDB.12.0;
Data Source=|DataDirectory|Musicisti.accdb"
providerName="System.Data.OleDb" />
</connectionStrings>
</configuration>
```

Il database è memorizzato nella cartella *App\_Data* del sito Web indicata con la notazione |*DataDirectory*|

(per il Web server locale in C:\Inetpub\wwwroot\App\_Data).

Il controllo **DetailsView** fornisce una visualizzazione di dettaglio. Il controllo consente di visualizzare (ma anche di modificare, inserire o eliminare) un singolo record alla volta dall'origine dati associata. Per impostazione predefinita, il controllo *DetailsView* visualizza ciascun campo di un record su una riga.

Per selezionare un determinato record dall'origine dati associata, è necessario eseguire lo spostamento nel record stesso. Il record visualizzato dal controllo *DetailsView* è il record selezionato corrente.

Per far questo nella definizione del controllo occorre aggiungere l'attributo:

```
AllowPaging="true"
```

Inoltre si deve inserire, nelle impostazioni di visualizzazione, la sezione per i pulsanti di navigazione (primo record, ultimo, precedente, successivo:

```
<PagerSettings Mode="NextPreviousFirstLast"
FirstPageText="<<"
LastPageText=">>"
PageButtonCount="1"
Position="Top"/>
```

| <u>&gt;&gt;&gt;</u> |                    |
|---------------------|--------------------|
| ID                  | 1                  |
| Cognome             | e Albeniz          |
| Nome                | Isaac              |
| Nazione             | Spagna             |
| Nascita             | 29/05/1860 0.00.00 |
| Morte               | 18/05/1909 0.00.00 |

Pagina ASP.NET (compositori2.aspx)

```
<%<pre><%@ Page Language="VB" %>
<html>
<head>
<title>Lettura di una tabella</title>
</head>
<body>
<form id="form1" runat="server">
<asp:SqlDataSource</pre>
ID="SqlDataSource1"
runat="server"
SelectCommand="SELECT * FROM Compositori"
ConnectionString="<%$ connectionStrings:musici%>"
ProviderName="<%$ connectionStrings:musici.providerName %>" >
</asp:SqlDataSource>
<asp:DetailsView ID="FormView1" DataSourceID="SqlDataSource1"</pre>
AllowPaging="true"
runat="server">
<PagerSettings Mode="NextPreviousFirstLast"
                                FirstPageText="<<"</pre>
                                LastPageText=">>"
                                PageButtonCount="1"
                                Position="Top"/>
</asp:DetailsView>
</form>
</body>
</html>
```

Il controllo **FormView** visualizza i valori di un singolo record di un'origine dati e consente all'utente di definire un *template* personalizzato per la visualizzazione dei dati.

| ESEMPIO 1                                                                                                    |  |
|----------------------------------------------------------------------------------------------------|--|
| Elenco Compositori                                                                                                    |  |
| ID       Cognome       Nome       Nazione         1       Albeniz       Isaac       Spagna         (database Northwind.accdb)       1 2 3 4 5 6 7 8 9 10                                                                                                    |  |
| <pre>&lt;%@ Page Language="VB" %&gt; <html> <head> <title>Lettura di una tabella</title> </head> <body> <form id="form1" runat="server"> <ha>Elenco Compositori</ha> <asp:formview allowpaging="true" datakeynames="ID" datasourceid="SqlDataSource1" id="FormView1" runat="server"></asp:formview></form></body></html></pre> |  |

```
<ItemTemplate>
  IDCognomeNomeNazione
   >
   </ItemTemplate>
<FooterTemplate>
(database Northwind.accdb)
</FooterTemplate>
</asp:FormView>
<asp:SqlDataSource</pre>
ID="SalDataSource1"
runat="server"
SelectCommand="SELECT * FROM Compositori"
ConnectionString="<%$ connectionStrings:musici%>"
ProviderName="<%$ connectionStrings:musici.providerName %>" >
</asp:SqlDataSource>
</form>
```

</body>
</html>

## **ESEMPIO 2**

**Elenco** Compositori

Compositore

Albeniz Isaac

Spagna

 $\geq \geq \geq$ 

```
<%@ Page Language="VB" %>
<html>
<head>
<title>Lettura di una tabella</title>
</head>
<body>
<form id="form1" runat="server">
<h3>Elenco Compositori</h3>
<asp:formview id="FormView1"
datasourceid="SqlDataSource1"
allowpaging="true"
datakeynames="ID"
headertext="Compositore"
runat="server">
```

```
<headerstyle horizontalalign="Center"</pre>
forecolor="White"
backcolor="Blue"/>
<itemtemplate>
>
<h3><%# Eval("Cognome")%>&nbsp;<%# Eval("Nome")%></h3>
<%# Eval("Nazione") %>
</itemtemplate>
<pagersettings position="Bottom"</pre>
mode="NextPreviousFirstLast"
1>
</asp:formview>
<asp:SqlDataSource</pre>
ID="SqlDataSource1"
runat="server"
SelectCommand="SELECT * FROM Compositori"
ConnectionString="<%$ connectionStrings:musici%>"
ProviderName="<%$ connectionStrings:musici.providerName %>" >
</asp:SqlDataSource>
</form>
</body>
</html>
```

Il controllo *FormView* offre quindi la possibilità al programmatore della pagine ASP.NET di usare layout personalizzati che possono essere definiti con i controlli HTML.